# Sandala Get more right from the start

Connecticut Department of Mental Health and Addiction Services

Electronic Visit Verification (EVV) Provider Training Getting Started / System Overview

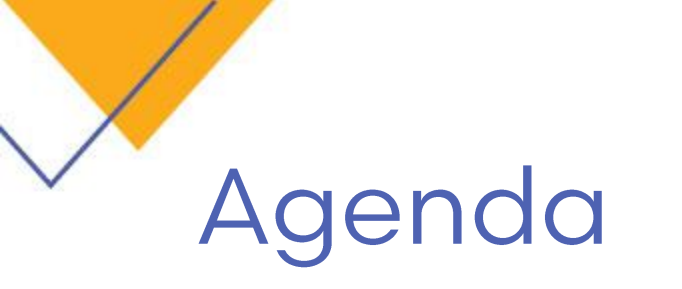

- System Functionality
- System Requirements
- Account Access
- Logging In
- Online Documentation
- Common Elements
- Demonstration

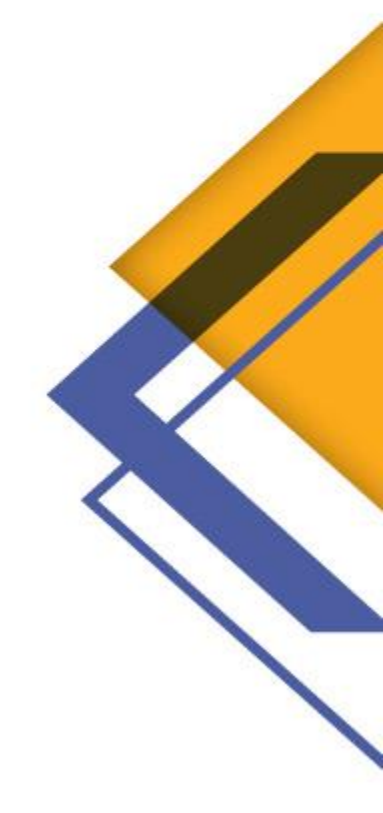

#### Sandata

# System Functionality

The Connecticut EVV functionality includes:

- Electronic Visit Verification Tracks Time and Tasks
- Provider EVV Web System View and manage Home Care services
  - Provider Scheduling Module Schedule visits based on authorized services
  - Provider Billing Module Validates Home Care claims prior to submission

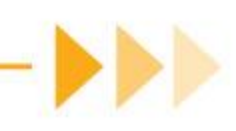

### System Requirements

- Sandata Agency Management
  - Web-based application accessed using a web browser
  - Supported browser are: Google Chrome, Mozilla Firefox, Microsoft Edge
- Acrobat Reader or other PDF Viewer to view reports
- Hard Drive and Internet Requirements
  - Internet connection High Speed Broadband (T1, cable, FIOS)
  - Display Resolution: 1024 x 768 or higher
  - At least 2 GB RAM
  - At least 1 GB free space on the hard drive

Sandata Agency Management is designed for use on desktops and laptops only

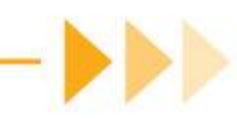

### LOGGING IN

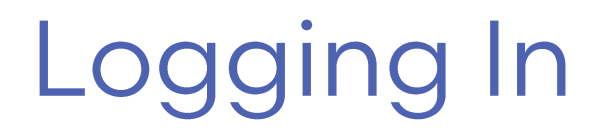

Once a user enters the database URL, two browser windows open

• The first window is the launch window and is used to launch the application

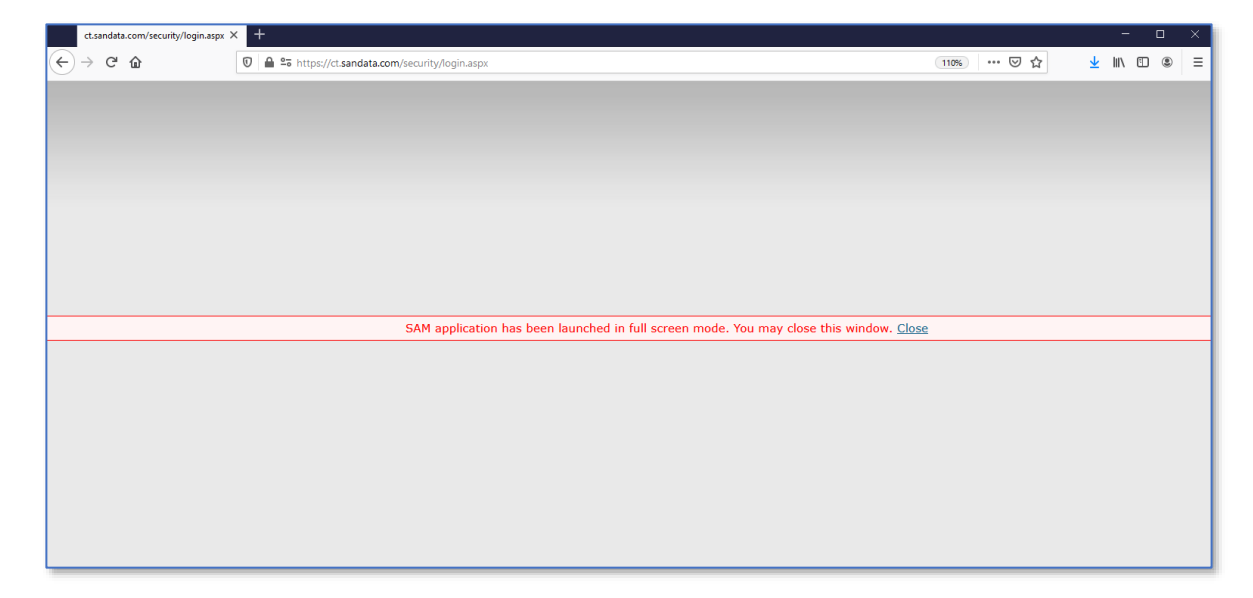

- Use the launch window as the URL to set a Bookmark (Firefox) or Favorite (Internet Explorer)
- This window can be closed once the login screen opens.

# Logging In

> The second is the dedicated Santrax Payor Management application login window

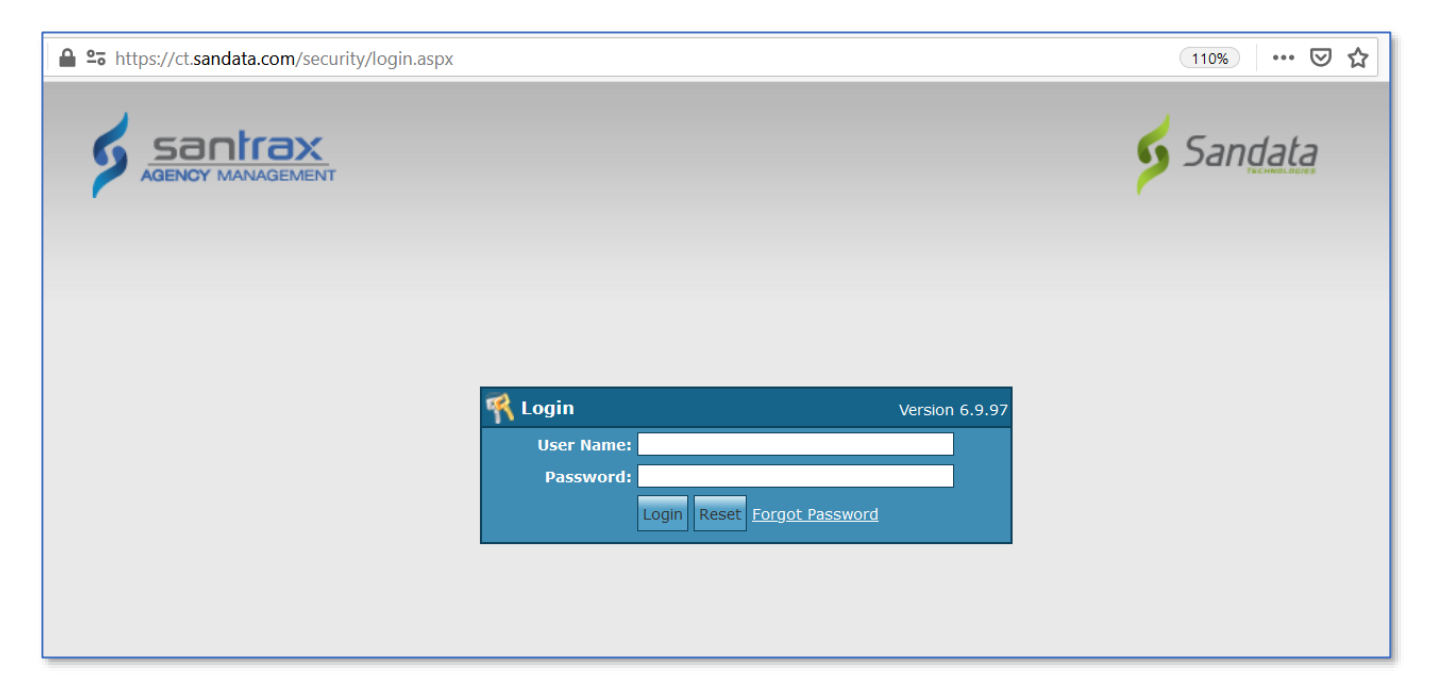

Passwords are case sensitive:

• Passwords must be at least 8 characters in length and contain a capital letter, number and special character

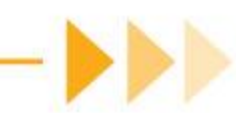

# Pop Up Blockers

If the application login window does not open, check to confirm that pop-ups are allowed for the URL: **.sandata.com** 

Firefox prevented this site from opening a pop-up window.

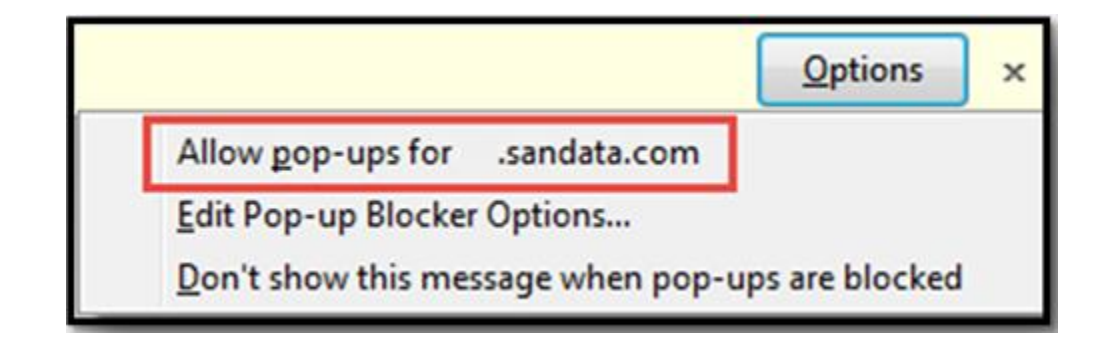

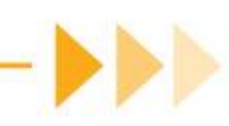

# Home Page

| 🕽 Client 🗸 🤱 Staff 🗸 | Cheduling 🔪  | 🗸 🕎 Billi | ng 🗸 🧕  | Payroll | 🗸 嫨 Reports 😲 Help 🗸 |   |                                                                  | E    | E-E 🗸 🊨 Wonka, Will<br>Logout |
|----------------------|--------------|-----------|---------|---------|----------------------|---|------------------------------------------------------------------|------|-------------------------------|
| 🏠 🏠 Training Acco    | unt 8450     |           |         |         |                      |   |                                                                  |      |                               |
| Activities For Wedne | sday, Mar 24 |           |         |         |                      |   |                                                                  |      |                               |
| My Schedules         | 📁 Clients 👔  | Complian  | се      |         |                      | 0 | Messages and Notifications Santrax Dashboard                     | 0    |                               |
| Client               | Service      | IN        | Hrs     | Miles   | Status               |   | Message of the day.                                              |      |                               |
| Bartlett, Jed        | ННА          | 10:36     | 1.00    | 0.00    | 09-Hold              | ^ | Welcome to Training! We hope everyone has a great time learning. |      |                               |
| Bartlett, Jed        |              | 12:32     | 0.00    | 0.00    | 09-Hold              |   |                                                                  |      |                               |
| Brady, Wayne         | HHA          | 10:00     | 3.00    | 0.00    | 09-Hold              |   | Notifications                                                    | - 11 |                               |
|                      |              | 11:04     | 1.00    | 0.00    | 09-Hold              |   |                                                                  |      |                               |
|                      |              | 11:20     | 1.00    | 0.00    | 09-Hold              |   |                                                                  |      |                               |
|                      |              | 12:50     | 1.10    | 0.00    | 09-Hold              |   |                                                                  |      |                               |
|                      |              | 12:05     | 1.08    | 0.00    | 09-Hold              |   |                                                                  |      |                               |
|                      |              | 13:53     | 0.95    | 0.00    | 09-Hold              |   |                                                                  |      |                               |
|                      |              | 13:18     | 0.87    | 0.00    | 09-Hold              |   |                                                                  |      |                               |
|                      |              | 14:42     | 1.00    | 0.00    | 09-Hold              |   |                                                                  |      |                               |
|                      |              | 09:45     | 1.08    | 0.00    | 09-Hold              | Ŷ |                                                                  |      |                               |
| My Documents         | Authorizatio |           | v Notes |         |                      |   |                                                                  |      |                               |
| by bocaments         | Addition2ddd |           | y Notes |         |                      |   |                                                                  |      |                               |
| Document             | 0            | wner      | V       | Sta     | tus                  |   |                                                                  |      |                               |
|                      |              |           |         |         |                      |   |                                                                  |      |                               |
|                      |              |           |         |         |                      |   |                                                                  |      |                               |
|                      |              |           |         |         |                      |   |                                                                  |      |                               |
|                      |              |           |         |         |                      |   |                                                                  |      |                               |
|                      |              |           |         |         |                      |   |                                                                  |      |                               |
|                      |              |           |         |         |                      |   |                                                                  |      |                               |
|                      |              |           |         |         |                      |   |                                                                  |      |                               |

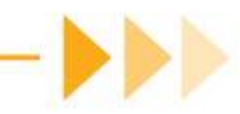

# ONLINE DOCUMENTATION

# **Documentation Library**

- Help Menu opens the Sandata Universal Documentation Library
- Provides application documentation, not program specific documentation
- The first time you access the Help menu for the day, the system will prompt for a username and password
  - Username: samtraining
  - Password: radiant26

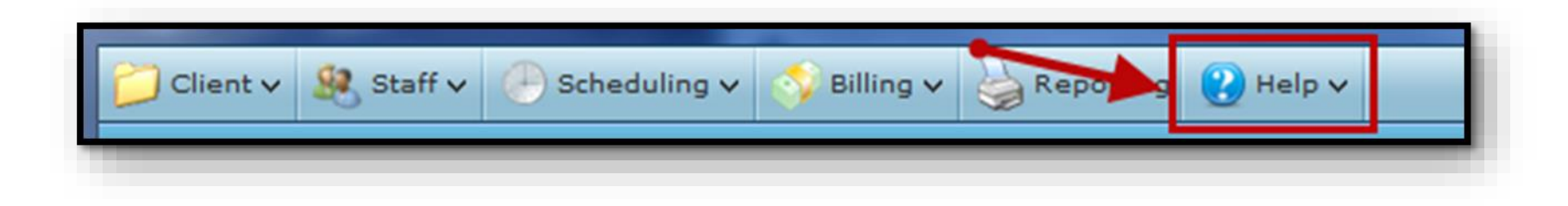

# Using the Documentation Library

- The Library contains PDF documents organized by module
- Documents can be printed or saved to local computer if needed

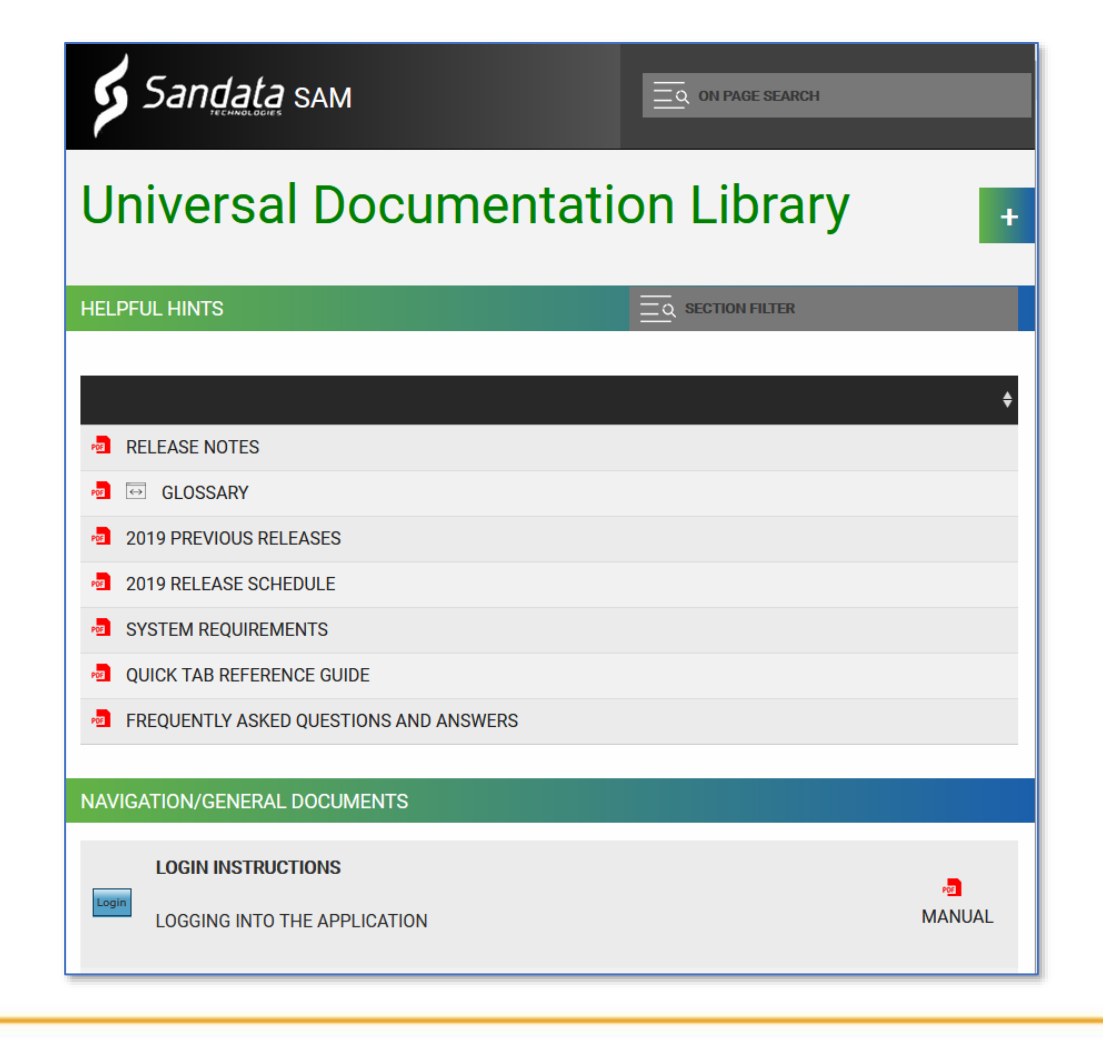

### Connecticut EVV Page

As documentation specific to Connecticut EVV Program is created, it will be available on the Connecticut DSS website:

www.ctdssmap.com

| Important Messages                                                                                                    |
|----------------------------------------------------------------------------------------------------|
| Hospital Monthly Important Message (Posted 11/12/18)                                                                                                |
| Electronic Visit Verification Implementation Important Message (Updated 11/9/18)                                                                    |
| Revised Provider Manual Chapters (Updated 11/2/18)                                                                                                  |
| Reporting NDC Reminder (Posted 10/24/18)                                                                                                    |
| Attention Behavioral Health FQHC Providers: Elimination of Co-payments for Behavioral Health Services Rendered to HUSKY B Members (Posted 10/10/18) |
| EHR Incentive Program Name Change (Posted 9/17/18)                                                                                                  |
| HUSKY Health Primary Care Payment Program Extension Notification (Posted 11/30/17)                                                                  |
| Click here for Archived Messages                                                                                                    |

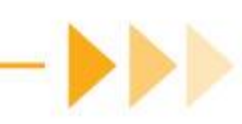

#### **Common Elements**

#### Menu Bar

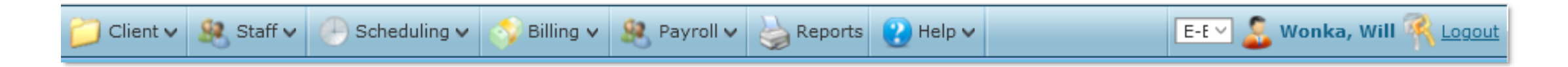

- Allows access to the major system modules and is displayed throughout the application
- Only display's functions the user has permission to access
- The current time zone setting and username of the current user is displayed on the right
- Clicking the username opens the user profile, allowing the user to change their password

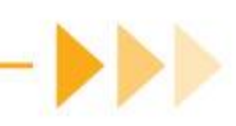

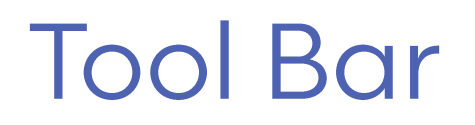

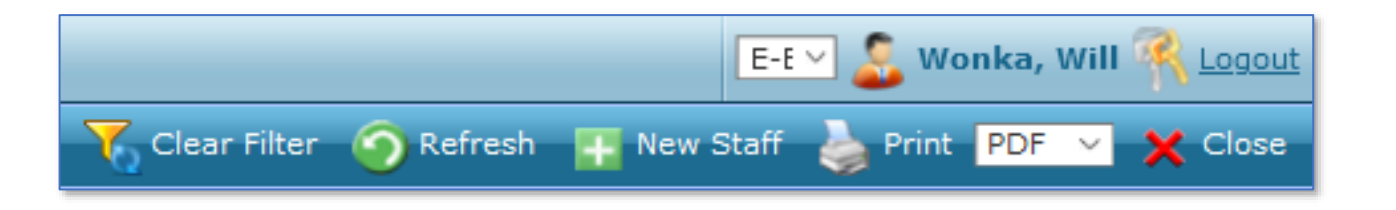

> The Toolbar is the blue bar located at the top of the screen below the Menu Bar

- Appears to the right of the Screen Title, once a menu (Client, Staff, Scheduling, etc.) is selected
- Actions available are specific to the module screen

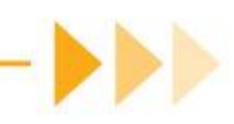

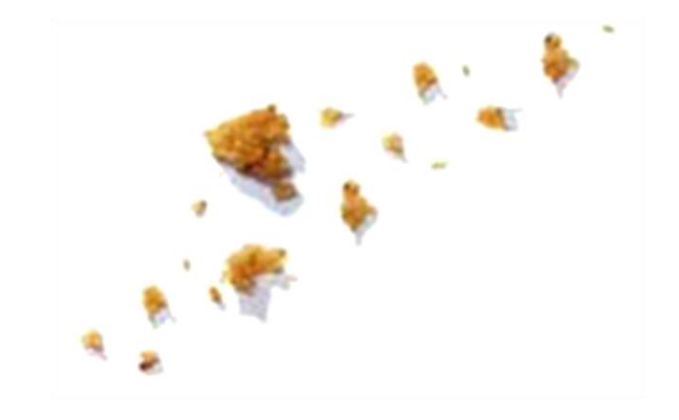

#### "Breadcrumbs"

| Go To: | <ul> <li>Home</li> </ul> | Staff Search | Client Search | Scheduling: Overview | Staff: Blue, Mary |  |
|--------|--------------------------|--------------|---------------|----------------------|-------------------|--|
|        |                          |              |               |                      |                   |  |

- Appears at the bottom of every screen
- Listing of all open screens accessed by user
- Quick navigation to previously viewed information
- Home screen always appears as the first item on the Go To bar as a shortcut back to the homepage

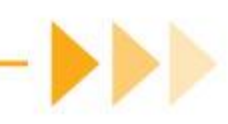

#### Sandata

# Search Functionality

Search is consistent throughout the application and is divided into 3 parts:

For Agency Management screens:

- Staff
- Client
- Scheduling
- Billing Review
- Invoice
- Billing Export
- Payroll Review

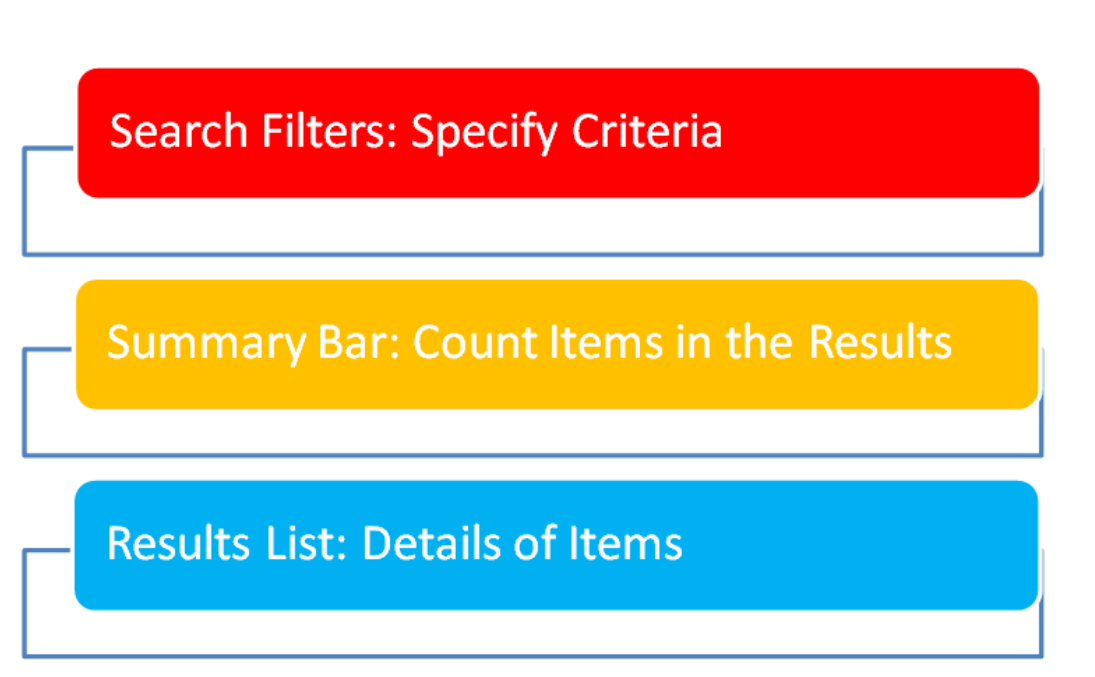

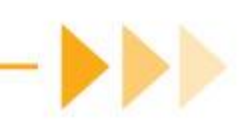

### Example – Client Search

| Client Search      |                   |                 |        |              |            |       |          |                      | Clear Filter 🏼 🌀       | Refresh 🕂 Nev                | v Client 🍦 Print 🏼 P           | DF 🖂 🗙 Close    |
|--------------------|-------------------|-----------------|--------|--------------|------------|-------|----------|----------------------|------------------------|------------------------------|--------------------------------|-----------------|
| Search Filters     |                   |                 |        |              |            |       |          |                      |                        |                              |                                |                 |
| Company:           | ✓ First Name      | ::              |        | Clinical Mar | nager:     |       | $\sim$   | Service:             | $\sim$                 |                              |                                |                 |
| Location:          | ✓ Last Name       | :               |        | Staff Mar    | nager:     |       | ~ A      | ddress:              |                        |                              | ctive Authorizations           |                 |
| Admit Type:        | ✓ Language        | :               | $\sim$ | Mar          | keter:     |       | $\sim$   | City:                | State:                 | Date                         | o Active Authorization         | s Past Selected |
| Team:              | ~ ID              |                 |        | Coordi       | nator:     |       | $\sim$   | ZIP:                 |                        | 03/24/2021                   |                                |                 |
| Status: 02- Active | ✓ SSN             | :               |        | 1            | Payor:     | - Fil | tore     | 2                    |                        | 03/24/2021                   | 1.15                           |                 |
| Reason:            | × MRN #           | :               |        | Pay          | or No:     |       |          |                      | valid Address - No GPS | 6 Coordinates Availa         | able                           |                 |
|                    |                   |                 |        |              |            |       |          |                      | n-Compliant Clients    |                              |                                |                 |
|                    | Mutual Clients    |                 |        |              |            |       |          | Reass                | sign Manager/Coordina  | tor                          |                                |                 |
|                    |                   |                 |        |              |            |       |          |                      |                        |                              |                                |                 |
| Total Shown: 295   | Summ              | ary             |        |              |            |       |          |                      |                        |                              | А                              | s Of: 01:42 PM  |
| Name               | Coordinator       | Chart ID        | Status | As Of        | SOC        | EOC   | Other ID | Compliant<br>Through | Referrer               | Last Scheduled<br>Visit Date | Last Authorization<br>End Date | Services        |
| A, Client          | Green, Mary       | NYC-0201556-COM | 02     | 08/13/2018   | 08/13/2018 |       |          | 12/31/2055           |                        | 04/09/2021                   | 12/31/2020                     | ^               |
| Abduleta, Paula    |                   | NYC-0201523-MCD | 02     | 11/27/2017   | 11/27/2017 |       |          | 12/31/2055           |                        | 04/08/2021                   | 09/30/2021                     | , 11HC, 17(     |
| Acadia, Morgan     | Brown, Jenny      | NYC-0201596-COM | 02     | 12/01/2019   | 12/01/2019 |       |          | 12/31/2055           |                        | 04/09/2021                   | 12/31/2020                     | 11HC, HHA       |
| Aranda, Ned        |                   | DAL-0201482-SCB | 02     | 08/18/2014   | 08/01/2014 |       | 201482   | 12/31/2055           |                        | 11/25/2019                   | 07/25/2020                     | 11HC, 17C,      |
| B, Client          | TestUser, Rosanna | NYC-0201557-OXF | 02     | 08/20/2018   | 08/20/008  | - It  |          | 12/31/2055           |                        | 04/09/2021                   | 12/31/2018                     |                 |
| Barker, Kyle       |                   | NYC-0201623-MCD | 02     | 03/31/2020   | 03/31/20 0 | suit  | 5        | 12/31/2055           |                        | 04/09/2021                   | 06/30/2020                     | ННА             |
| Bartlett, Jed      | Wonka, Will       | NYC-0201540-MCD | 02     | 05/01/2018   | 05/01/2018 |       |          | 12/31/2055           |                        | 04/09/2021                   | 03/31/2021                     | , 11HC, HH/     |
| Bates, Jimmy       |                   | NYC-0201615-MCD | 02     | 02/24/2020   | 10/08/2018 |       |          | 12/31/2055           |                        | 04/10/2021                   | 03/31/2021                     | 11HC, HHA       |
| Bates, Monica      |                   | DAL-0201428-SCB | 02     | 08/18/2014   | 08/01/2014 |       | 201428   | 12/31/2055           |                        |                              |                                | 11HC, 17C,      |
| beard, James       |                   | NYC-0201663-MCD | 02     | 09/18/2020   | 09/18/2020 |       |          | 12/31/2055           |                        | 04/09/2021                   | 02/28/2021                     | HHA             |
| Bedna, David       |                   | DAL-0201449-SCB | 02     | 04/26/2017   | 04/26/2017 |       | 201449   | 12/31/2055           |                        | 04/09/2021                   | 07/27/2018                     | 11HC, 17C,      |
| Bednar, Larry      |                   | DAL-0201460-SCB | 02     | 08/18/2014   | 08/01/2014 |       | 201460   | 12/31/2055           |                        |                              |                                | 11HC, 17C, 🗸    |
| <                  |                   |                 |        |              |            |       |          |                      |                        |                              |                                | >               |

->>>

# **Entering Dates**

- Enter the date directly into the From and To fields
  - Format must be in mm/dd/yyyy
- Use the calendar icon next to the Date field to choose the date

| Date From: | 03/24/2021 |  |
|------------|------------|--|
| Date To:   | 03/24/2021 |  |

- Use the larger Calendar to select a date or enter a date range
  - Select the 'Date From'
  - Hold Shift Key + click the 'Date To'

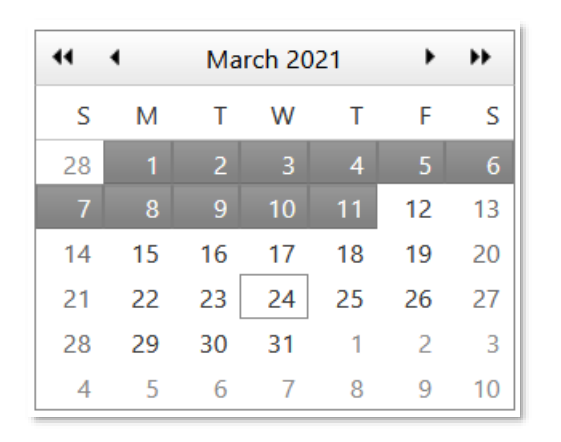

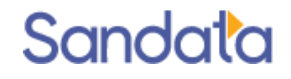

## Calendar Controls

- 1. On either side of the month are single and double arrows
  - Single arrows advance one month at a time
  - Double arrows advance one year at a time
- 2. Clicking the month name allows the user to type in the year and select the month

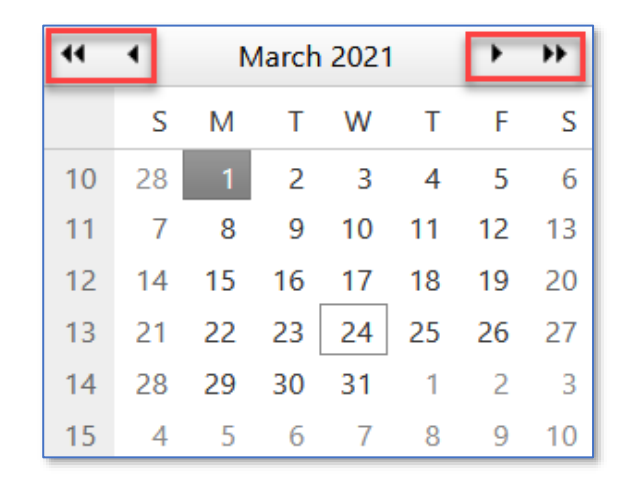

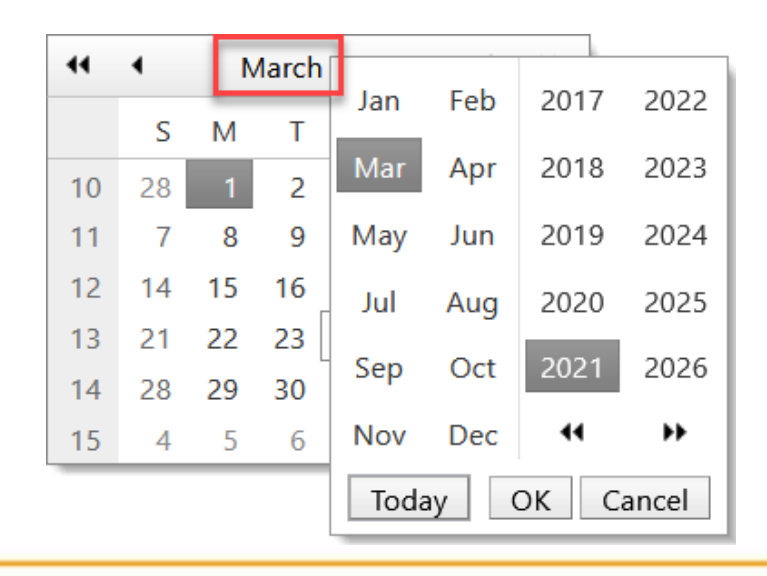

#### Sandata

#### Notes

- Notes can be created in Staff, Client and Schedule records
  - Can be marked completed or left open for follow up
- From the bottom panel on the Home Screen > My Notes tab, a user will see their 'open' notes

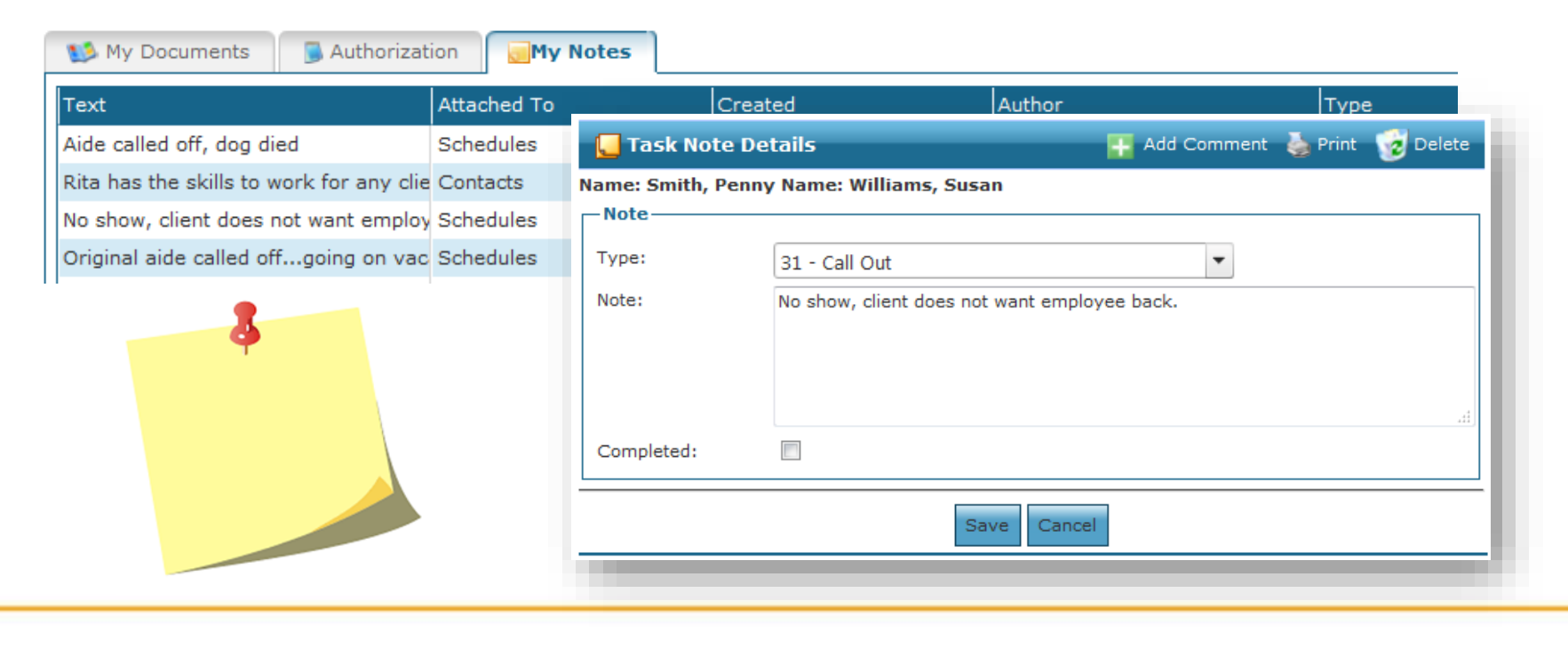

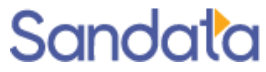

### **Action Buttons**

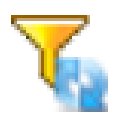

- Clear Filters removes previously entered filter criteria
- Refresh run search/refresh the screen

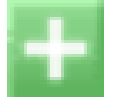

Add – add information to that area of the screen

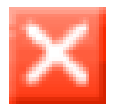

Delete – delete selected information

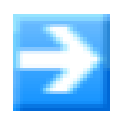

See All Options – view all choices for the field

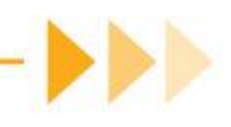

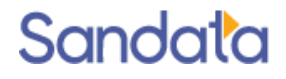

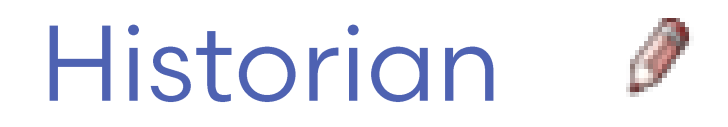

- Audit Trail of changes made by: user, date & timestamp
- Clicking a historian entry will highlight the values saved in that instance
- Call times are logged as: Santrax interface

| 🕘 Schedule Detail                                                                                                    |                                                                                                    | 🤕 Delete                                                                                                    |
|----------------------------------------------------------------------------------------------------|----------------------------------------------------------------------------------------------------|----------------------------------------------------------------------------------------------------|
| Schedule Detail         General       Documents:0       Call Log:0       Tasks:0         General       Date: 3/24/2021 12:00       Wed       Service: HHA- Home Health Service         Service:       HHA- Home Health Service       Company: Acme Homecare       Company: Acme Homecare         Location:       New York       PoS:       Service: New York No Shift         Pos Direction:       O From       N/A         Event Code(s)       P/T: p       P/T: p | Authorizations          Status         Status:         Status:         O9- Hold         Cancel:         Times         Proposed:         08:00         11:00         Santrax:         Adjusted:         08:00         11:00         Santrax:         Adjusted:         O8:00         Proposed:         TT Estimate | Delete          Image: Provide state state |
| Clients<br>Raymond, Paul - NYC0201543-COM                                                                                                    | Miles: 0.00 C                                                                                                    |                                                                                                    |

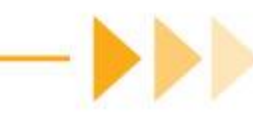

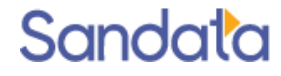

### What have we learned?

- Santrax® Agency Management (SAM) minimum system requirements; web based and supported by Chrome, Firefox, Microsoft Edge and Internet Explorer 11
- Login and Password requirements:
  - Passwords are case sensitive
  - Password minimum length is 8 characters and must contain capital letter, number and special character

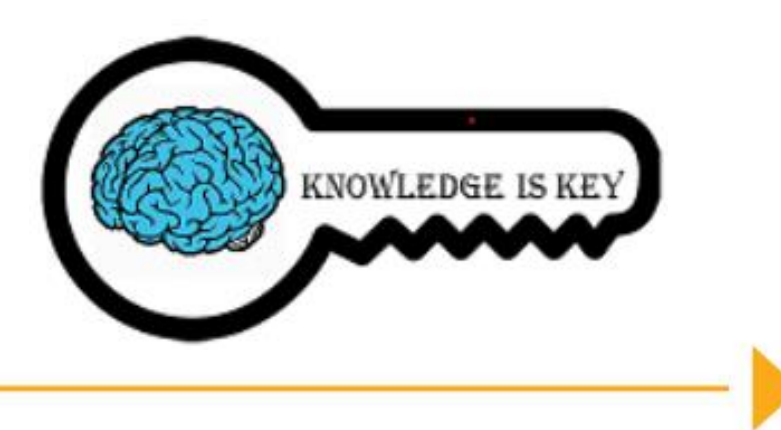

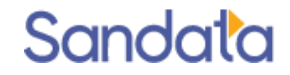

#### What You Have Learned

How to access the documentation online:

- Sandata Universal Documentation Library
- Username & password needed the first time each day to access
- Common System functionality including:
  - Menu Bar
  - Tool Bar
  - Breadcrumbs
  - Search, Date Entry
  - Calendar controls
  - Notes
  - Action buttons
  - Historian

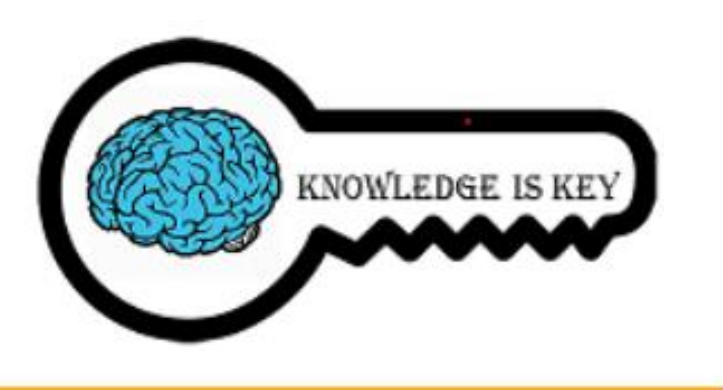

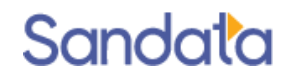

#### Questions...

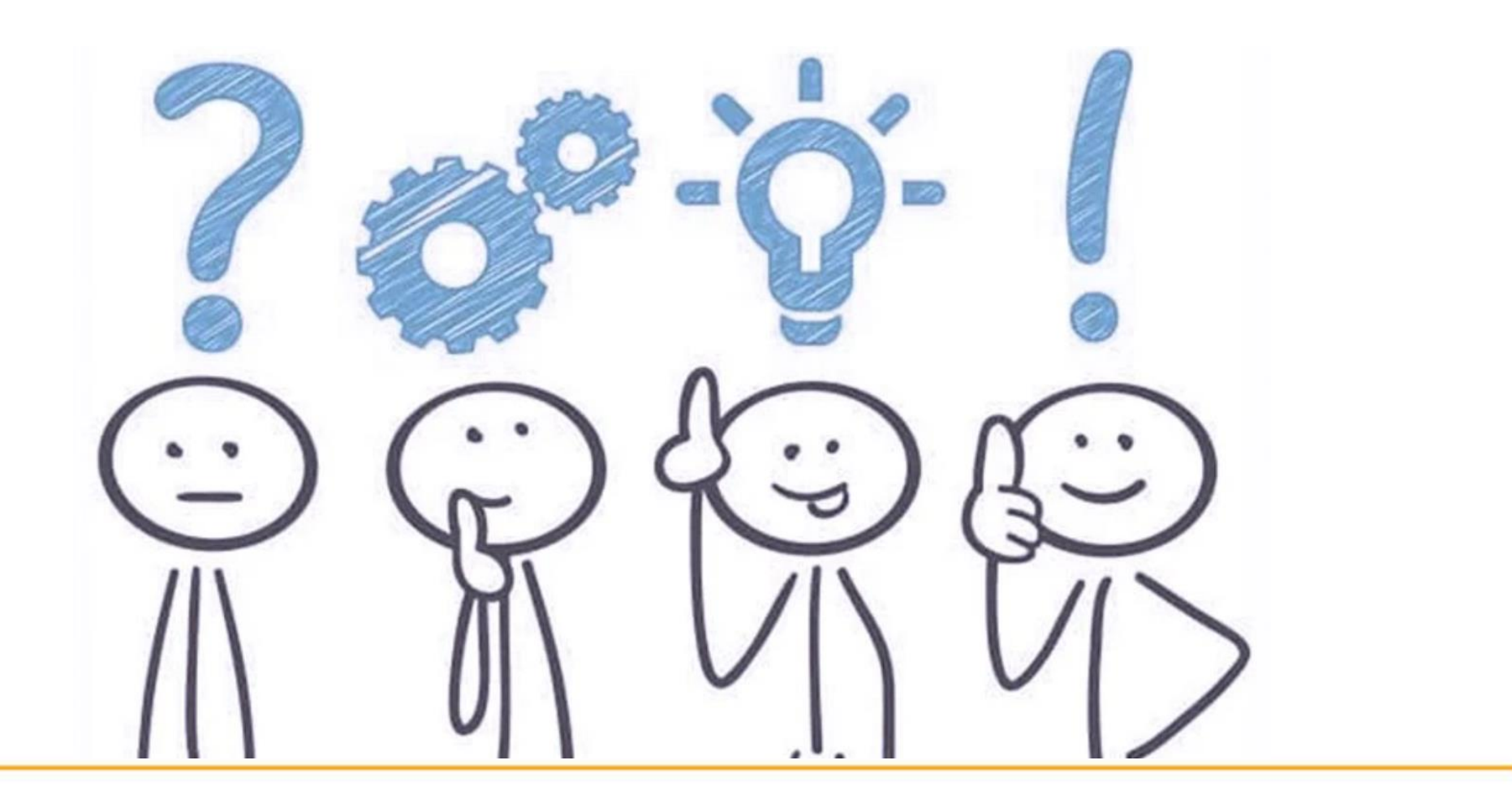

Sandata

# How to Stay Connected

We look forward to working with you.

Please do not hesitate to reach out with questions, comments or suggestions.

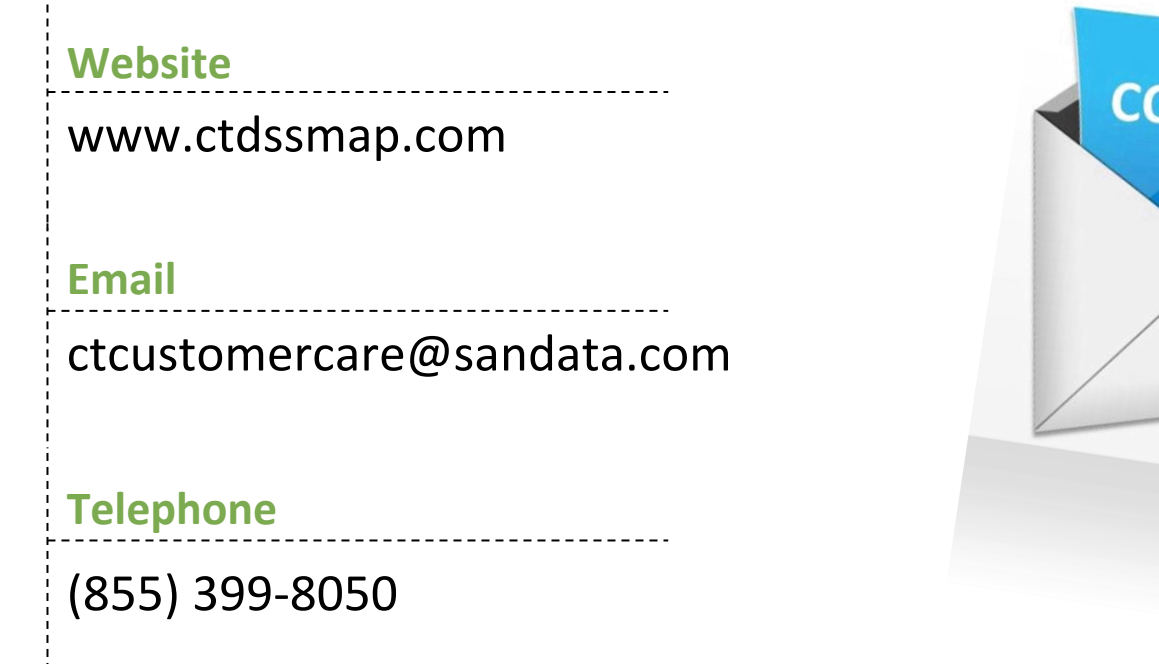

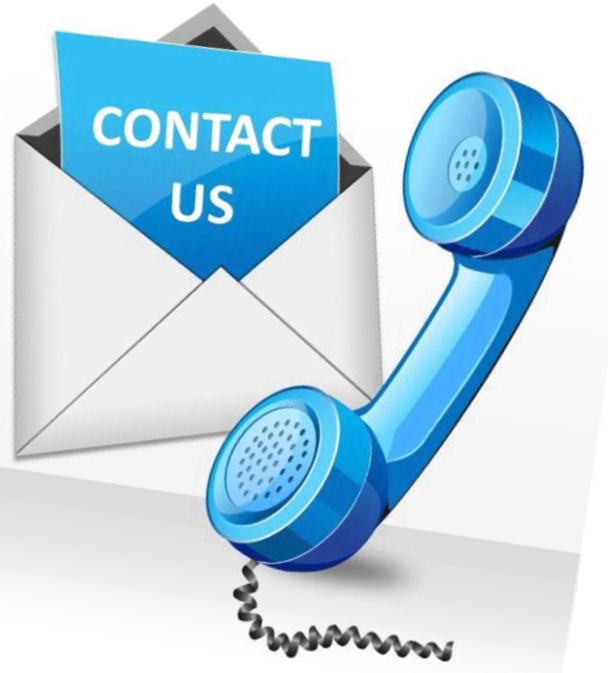

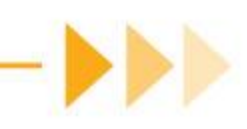